## Installation Driver ELM 327 pour Windows VISTA

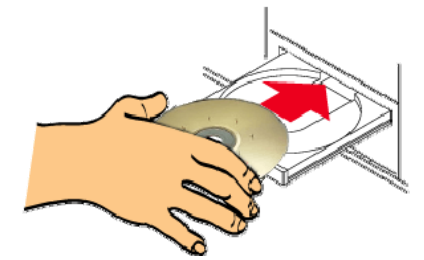

<u>1 <sup>ère</sup> étape :</u> Insérez le CD fourni dans le lecteur optique de votre ordinateur

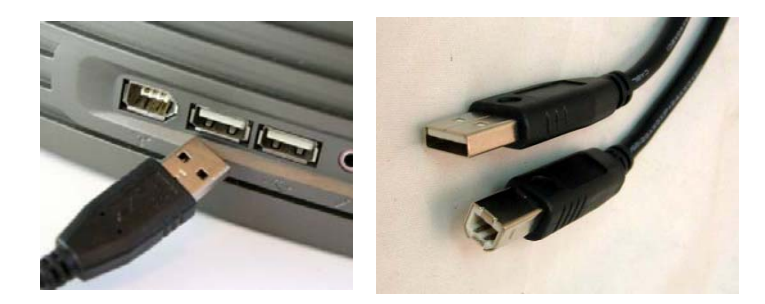

2<sup>ème</sup> étape : Raccordez le boitier ELM 327 à votre PC en utilisant le câble USB fourni

| er | ial                                                                                                    |
|----|----------------------------------------------------------------------------------------------------|
| ¢  | Rechercher et installer le pilote logiciel (recommandé)<br>Windows vous guidera dans l'installation du logiciel pilote de votre<br>périphérique. |
| +  | Me redemander ultérieurement<br>Windows vous posera à nouveau cette question lorsque vous<br>brancherez le périphérique ou ouvrirez une session. |
| ¢  | Ne plus afficher ce message pour ce périphérique<br>Votre périphérique ne fonctionnera pas tant que vous n'aurez pas installé<br>son pilote.     |

<u>3 ème étape :</u> L'écran ci dessus apparait. Choisissez 'Rechercher et installer le pilote logiciel (recommandé)'

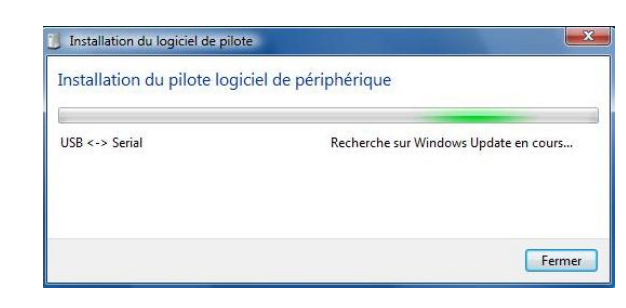

<u>4 <sup>ème</sup> étape :</u> L'écran ci dessus apparait. Windows recherche le driver sur Internet, mais ne le trouvera pas car seul <u>www.clickshopping.fr</u> peut vous le fournir. ATTENTION : <u>Il est important de ne pas interrompre le processus. Soyez</u>

<u>Patient !</u>

| Insérez               | le disque fourni avec                                       | votre USB <-> S                                    | erial.                    |            |
|-----------------------|-------------------------------------------------------------|----------------------------------------------------|---------------------------|------------|
| Si vous p<br>recherch | ssédez le disque fourni avec<br>r automatiquement un pilote | votre périphérique, in<br>e logiciel sur ce disque | sérez-le maintenant<br>t. | Windows va |
|                       |                                                             |                                                    |                           |            |
|                       |                                                             |                                                    | 2                         |            |
|                       |                                                             |                                                    |                           |            |
|                       |                                                             |                                                    |                           |            |
| → Je                  | he possede pas ce dise                                      | que. Indiquez-ma                                   | oi d'autres optio         | ins.       |

<u>5 <sup>ème</sup> étape</u>: L'écran ci dessus apparait, il vous informe que Windows va recherche le driver sur le lecteur optique. Cliquez sur SUIVANT

| •  | Nouveau matériel détecté - USB Serial Converter                |      |
|----|----------------------------------------------------------------|------|
| Le | e logiciel de ce périphérique a été correctement installé.     |      |
| w  | indows a terminé l'installation du pilote de ce périphérique : |      |
| 6  | USB Serial Converter                                           |      |
|    |                                                                |      |
|    |                                                                |      |
|    |                                                                |      |
|    |                                                                |      |
|    |                                                                | rmer |

<u>6</u> <sup>ème</sup> <u>étape</u> : L'écran ci dessus apparait, vous informant que l'installation de la première moitié du driver s'est correctement déroulée , cliquez sur FERMER

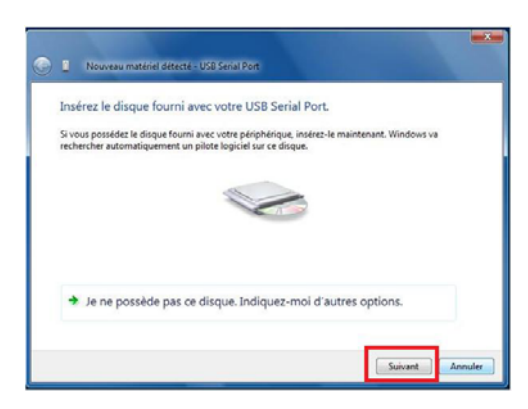

<u>7</u><sup>ème</sup> étape : L'écran ci dessus apparait, il vous informe que Windows va rechercher la seconde moitié du driver sur le lecteur optique. Cliquez sur SUIVANT

| 🕞 📘 Nouveau matériel délecté - USB Serial Port (COM4)           |        |
|-----------------------------------------------------------------|--------|
| Le logiciel de ce périphérique a été correctement installé.     |        |
| Windows a terminé l'installation du pilote de ce périphérique : |        |
| USB Serial Port                                                 |        |
|                                                                 |        |
|                                                                 |        |
|                                                                 |        |
|                                                                 |        |
|                                                                 | Fermer |

<u>8 <sup>ème</sup> étape</u> : L'écran ci dessus apparait, il vous indique que la seconde moitié du driver USB s'est correctement déroulé. Cliquez sur TERMINER. <u>L'installation est terminée.</u>

| 7                                        |                               |  |
|------------------------------------------|-------------------------------|--|
| PowerPoint 2                             | Ouvnr                         |  |
|                                          | Explorer                      |  |
|                                          | Gérer                         |  |
| le le le le le le le le le le le le le l | Connecter un lecteur réseau   |  |
|                                          | Déconnecter un lecteur récenu |  |
| Adobe Reade                              | beconnecter un recteur reseau |  |
|                                          | Créer un raccourci            |  |
|                                          | Supprimer                     |  |
|                                          | Renommer                      |  |
| Ordinateur                               | Propriétés                    |  |
| or of other care                         | Pro Extended                  |  |

<u>**9**</u> <sup>ème</sup> étape : Sur votre bureau, faites un clic de droite sur l'icone <u>'Ordinateur'</u> et choisissez '<u>Propriétés'</u> dans le menu contextuel qui apparait.

| Fichier Edition Affichage Out                                                                                                    | tile 1                                                                                                    |                                                                        |                                            |
|----------------------------------------------------------------------------------------------------|----------------------------------------------------------------------------------------------------|------------------------------------------------------------------------|--------------------------------------------|
| Tabes<br>9 Sectoroseculo articologicaes<br>9 Personetico d'utilization à<br>distance<br>9 Pertocian du système<br>9 Personetors système avancés | Informations système<br>fation Windows<br>Windows Vista <sup>an</sup> Profess<br>Capyright © 2007 Micro<br>Service Pack 2<br>Mettre & Niveau Window | générales<br>onnel<br>est Cospontion. Tous droits reservés.<br>s Vista | <b>P</b>                                   |
|                                                                                                    | Systeme<br>Évaluation :<br>Processeur :                                                                                                    | Indica de performance Wed                                              | 1001 : 001 (calud<br>20 @ 3.00GHz 3.00 GHz |
|                                                                                                    | Mémoire vive :<br>Type du système :                                                                                                    | 6,00 Go<br>Système d'exploitation 64 bits                              |                                            |
|                                                                                                    | Paramètres de nom d'ordina                                                                                                    | teur, de domaine et de groupe de trava                                 |                                            |
| Voir cond                                                                                                    | Nom de l'ordinateur:                                                                                                    | RADIS                                                                  | Modifier les                               |
|                                                                                                    | Nons complet :<br>Description de l'ordinate                                                                                                    | R4083me.univ-orleans.fr                                                | parametres                                 |
| Continue de laborativa                                                                                                    |                                                                                                    |                                                                        |                                            |

10<sup>ème</sup> étape : L'écran ci-dessus apparait. Cliquez sur le bouton 'Gestionnaire de périphériques'.

| der wir imm     imm     imm     imm       Imm     MADE     imm     imm       Imm     Charles professions     imm     imm       Imm     Control imm     imm     imm     imm       Imm     Control imm     imm     imm     imm     imm       Imm     Control imm     imm                                                                                                    |  |
|----------------------------------------------------------------------------------------------------|--|
| ■ Alco   ■ Constructions   ■ Constructions   ■ Constructio                                                                                                    |  |
| E  E Monhaus Schaften E  Constant E  Constant E  Constant E  Constant E  Constant E  Constant Constant C |  |

11<sup>ème</sup> étape : L'écran ci-dessus apparait. Double cliquez sur 'Ports(COM et LPT)'.

| Processes in he bestern                       | and the second second se |  |
|-----------------------------------------------|----------------------------------------------------------------------------------------------------|--|
| Fahier Action Affahage 7                      |                                                                                                    |  |
| **(m)[[]][[[m]]A([]]A(0)                      |                                                                                                    |  |
| A 6400                                        |                                                                                                    |  |
| III Cartes graphiques                         |                                                                                                    |  |
| 🐵 💇 Cartes réseau                             |                                                                                                    |  |
| 🛞 📖 Chevien                                   |                                                                                                    |  |
| (j) aj Cantrolleura audio, vidéo at jeu       |                                                                                                    |  |
| B B Controlleurs de Inus USB                  |                                                                                                    |  |
| il: all Contrilleurs de lecteur de slospætte  |                                                                                                    |  |
| O Contrilleurs de stockepe                    |                                                                                                    |  |
| —                                             |                                                                                                    |  |
| ill car Compliaum IDE ATA/ATAPI               |                                                                                                    |  |
| Il: 100 Lecteurs de disque                    |                                                                                                    |  |
| in uit Letteurs de dispuette                  |                                                                                                    |  |
| Ecteurs de DVD/CD-RDM                         |                                                                                                    |  |
| ii: 🔄 Modere                                  |                                                                                                    |  |
| A Moniteurs                                   |                                                                                                    |  |
| (c) (N) Ordinateur                            |                                                                                                    |  |
| — 22 Parphäriques d'interface utilisateur     |                                                                                                    |  |
| A Pérghériques système A                      |                                                                                                    |  |
| Ports (COM et LPT)                            |                                                                                                    |  |
| - TP Bluetouth Serial Port (COMBI)            |                                                                                                    |  |
| - 70 Bluetouth Serial Port (COM11)            |                                                                                                    |  |
| - TP Bluetooth Serial Port (COM0)             |                                                                                                    |  |
| - 1 Bluetooth Serial Port (CCNN)              |                                                                                                    |  |
| - 19 Bluetooth Serial Port (COM5)             |                                                                                                    |  |
| - The Bustouth Serial Port (CCRAD)            |                                                                                                    |  |
| - Westwork Serial Port (COMP)                 |                                                                                                    |  |
| - T Buetooth Serial Port (COMB)               |                                                                                                    |  |
| - TP Bluetooth Serial Port (COMI)             |                                                                                                    |  |
| TT Port de communication (COME)               |                                                                                                    |  |
| State of the Americk Prove 2010/01/2010       |                                                                                                    |  |
| E D Processers                                |                                                                                                    |  |
| E 1 Sourc et autres pargitariques de pointage |                                                                                                    |  |

<u>12<sup>ème</sup> étape :</u> Vous devez voir apparaitre à l'écran le nom <u>'USB Sérial Port (COM X)'</u>. Le numéro de port attribué est variable en fonction de la prise USB que vous avez choisi. 'USB Diag & Scan' s'en arrangera seul.